# ESP32 with DC Motor and L298N Motor Driver – Control Speed and Direction

R randomnerdtutorials.com/esp32-dc-motor-l298n-motor-driver-control-speed-direction

June 11, 2024

This tutorial shows how to control the direction and speed of a DC motor using an ESP32 and the L298N Motor Driver. First, we'll take a quick look at how the L298N motor driver works. Then, we'll show you an example of how to control the speed and direction of a DC motor with the L298N motor driver using the ESP32 programmed with Arduino IDE.

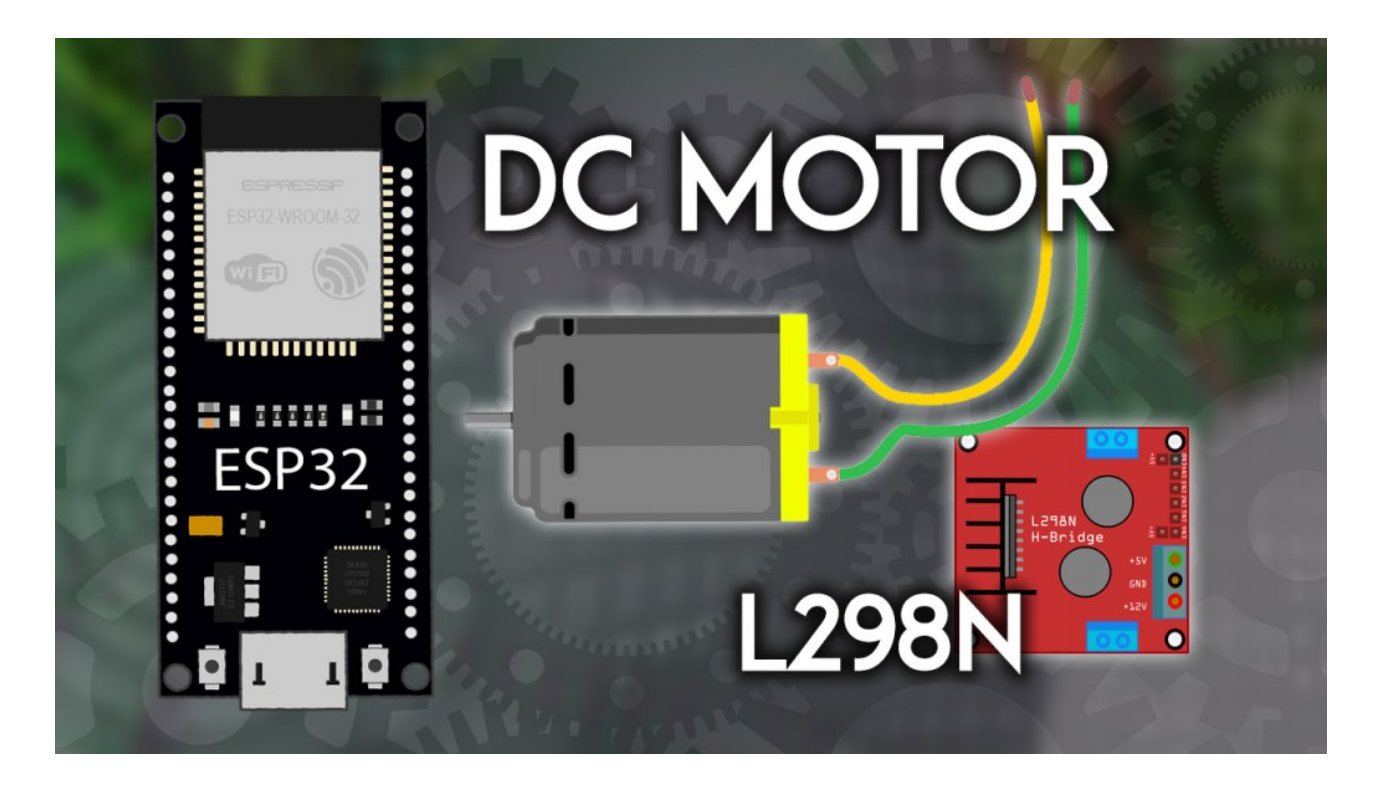

#### Updated 11 June 2024

**Note:** there are many ways to control a DC motor. We'll be using the L298N motor driver. This tutorial is also compatible with similar motor driver modules.

#### **Table of Contents**

This tutorial covers the following topics:

**Are you using an ESP8266?** Follow this tutorial instead: <u>ESP8266 NodeMCU with DC</u> <u>Motor and L298N Motor Driver – Control Speed and Direction (Arduino IDE)</u>

What is this? A Report Ad

# Prerequisites

Before proceeding, make sure you check the following prerequisites:

# **ESP32 with Arduino IDE**

We'll program the ESP32 using Arduino IDE. So, make sure you have the ESP32 add-on installed. Follow the next tutorial if you haven't already:

Installing ESP32 Board in Arduino IDE 2 (Windows, Mac OS X, Linux)

Alternatively, you may also want to program the ESP32 using VS Code and the platformIO extension:

Getting Started with VS Code and PlatformIO IDE for ESP32 and ESP8266

### Parts Required

To complete this tutorial you need the following parts:

What is this? A Report Ad

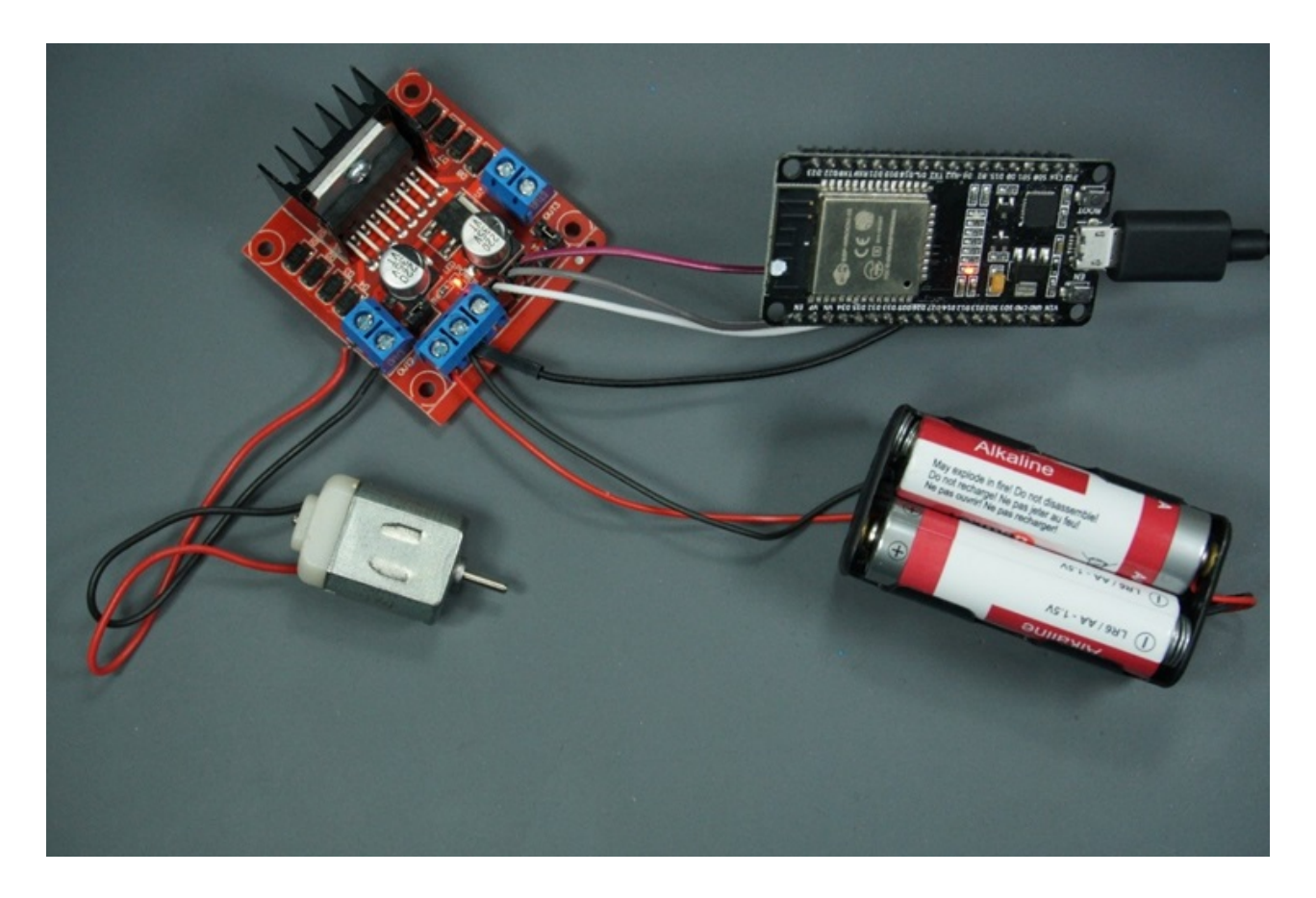

- Mini DC motor
- L298N motor driver
- Power source: 4x 1.5 AA batteries or Bench power supply
- <u>100nF ceramic capacitor</u> (optional)
- <u>1x SPDT slide switch</u> (optional)

• Jumper wires

You can use the preceding links or go directly to <u>MakerAdvisor.com/tools</u> to find all the parts for your projects at the best price!

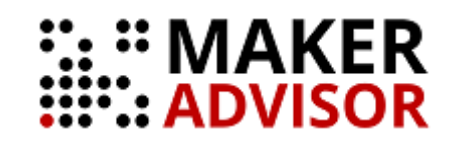

# Introducing the L298N Motor Driver

There are several ways to control a DC motor. The method we'll use here is suitable for most hobbyist motors, that require 6V or 12V to operate.

m

What is this?

A Report Ad

We're going to use the L298N motor driver that can handle up to 3A at 35V. Additionally, it allows us to drive two DC motors simultaneously, which is perfect for building a robot.

The L298N motor driver is shown in the following figure:

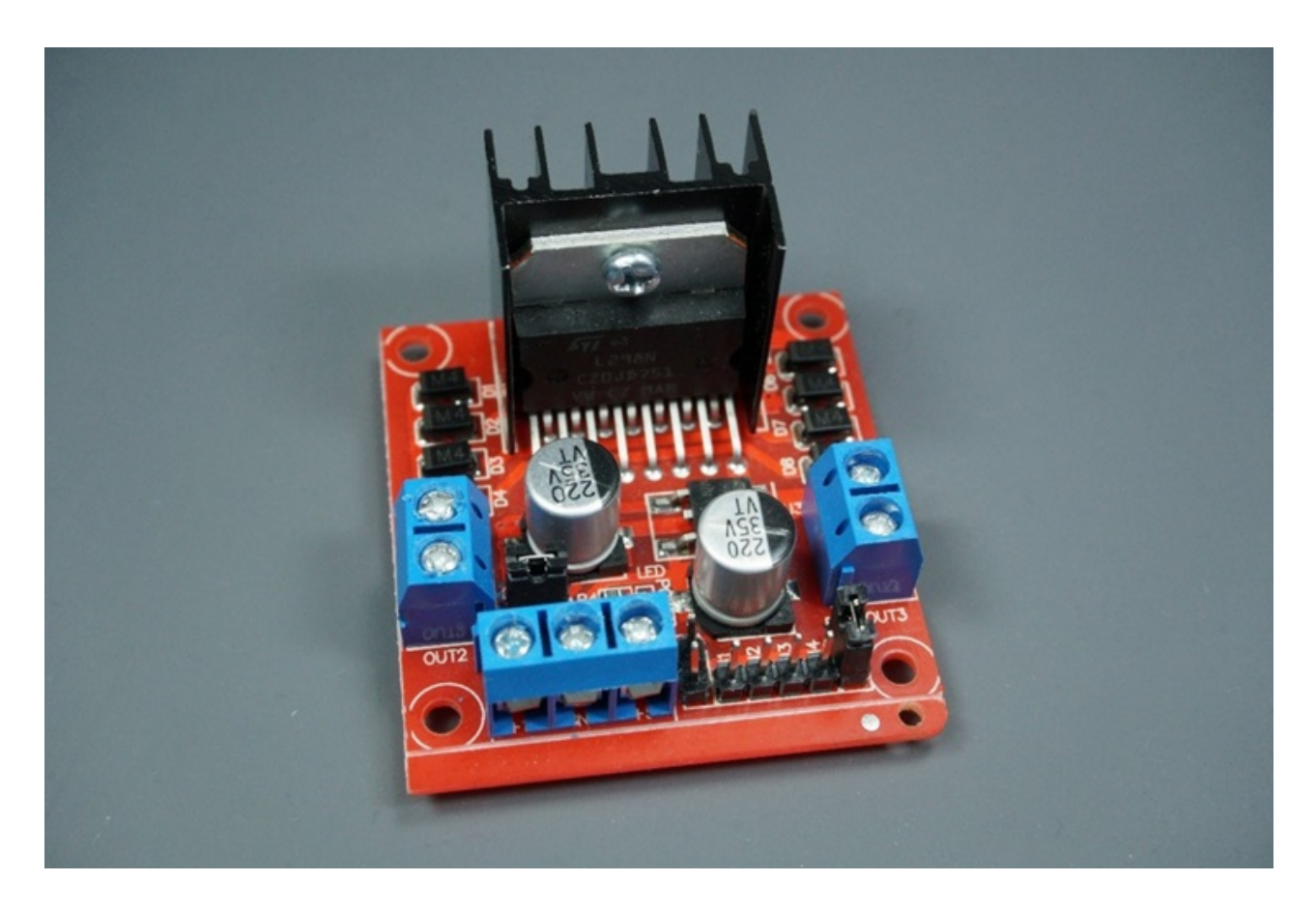

# L298N Motor Driver pinout

Let's take a look at the L298N motor driver pinout and see how it works.

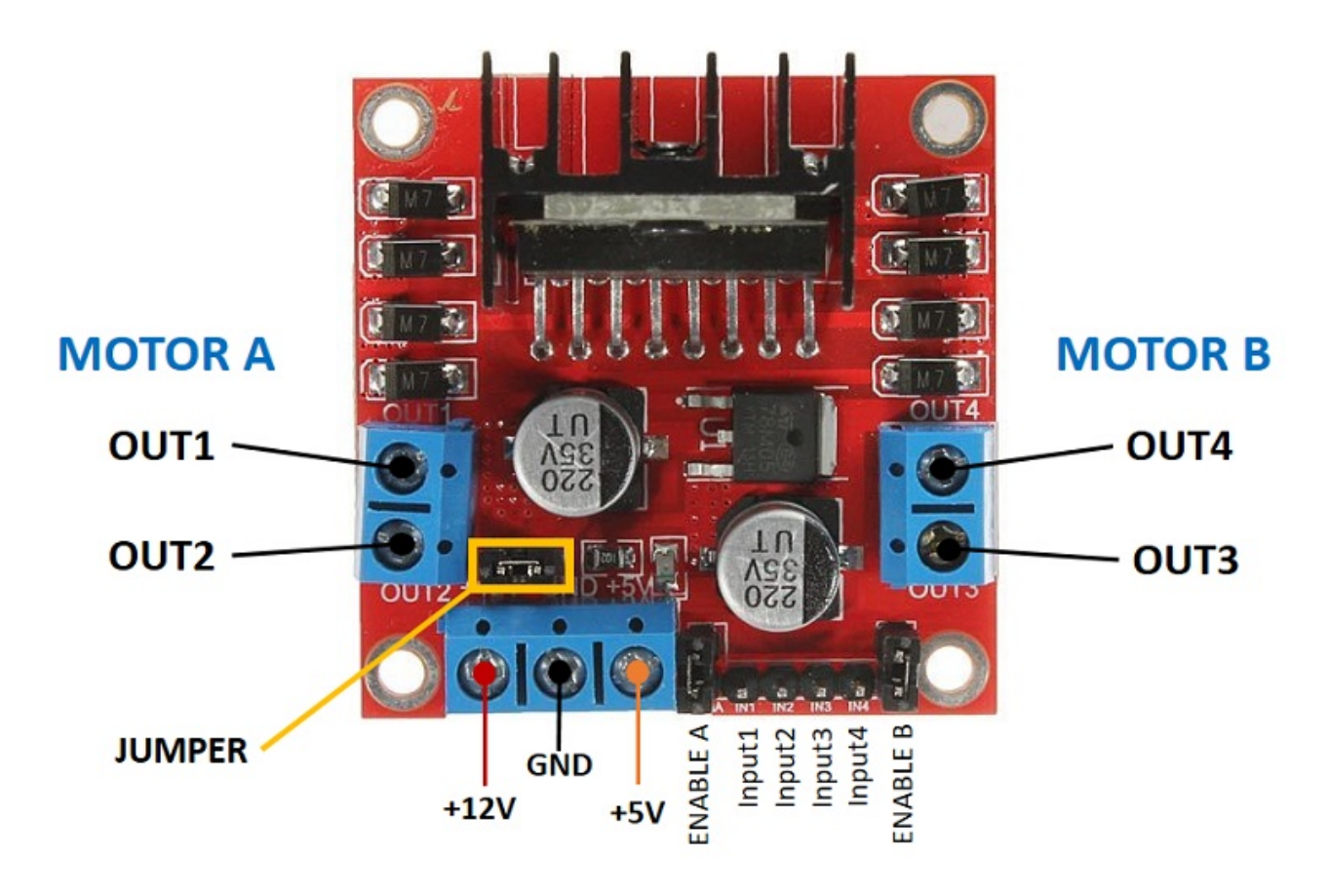

# What is this?

A Report Ad

The motor driver has a two-terminal block on each side for each motor. **OUT1** and **OUT2** at the left and **OUT3** and **OUT4** at the right.

- **OUT1**: DC motor A + terminal
- OUT2: DC motor A terminal
- OUT3: DC motor B + terminal
- OUT4: DC motor B terminal

At the bottom, you have a three-terminal block with +12V, GND, and +5V. The +12V terminal block is used to power up the motors. The +5V terminal is used to power up the L298N chip. However, if the jumper is in place, the chip is powered using the motor's power supply and you don't need to supply 5V through the +5V terminal.

# Important: despite the +12V terminal name, you can supply any voltage between 5V and 35V (but 6V to 12V is the recommended range).

**Note**: if you supply more than 12V, you need to remove the jumper and supply 5V to the +5V terminal.

In this tutorial, we'll use 4 AA 1.5V batteries that combined output approximately 6V, but you can use any other suitable power supply. For example, you can use a <u>bench power</u> <u>supply</u> to test this tutorial.

# A Report Ad In summary:

- +12V: The +12V terminal is where you should connect the motor's power supply
- GND: power supply GND
- +5V: provide 5V if jumper is removed. Acts as a 5V output if jumper is in place
- **Jumper**: jumper in place uses the motor power supply to power up the chip. Jumper removed: you need to provide 5V to the +5V terminal. If you supply more than 12V, you should remove the jumper

At the bottom right you have four input pins and two enable terminals. The input pins are used to control the direction of your DC motors, and the enable pins are used to control the speed of each motor.

- IN1: Input 1 for Motor A
- IN2: Input 2 for Motor A
- IN3: Input 1 for Motor B
- IN4: Input 2 for Motor B
- EN1: Enable pin for Motor A
- EN2: Enable pin for Motor B

There are jumper caps on the enable pins by default. You need to remove those jumper caps to control the speed of your motors. Otherwise, they will either be stopped or spinning at the maximum speed.

# **Control DC motors with the L298N Motor Driver**

Now that you're familiar with the L298N Motor Driver, let's see how to use it to control your DC motors.

# Enable pins

The enable pins are like an ON and OFF switch for your motors. For example:

# What is this?

A Report Ad

- If you send a **HIGH signal** to the enable 1 pin, motor A is ready to be controlled and at the maximum speed;
- If you send a LOW signal to the enable 1 pin, motor A turns off;
- If you send a **PWM signal**, you can control the speed of the motor. The motor speed is proportional to the duty cycle. However, note that for small duty cycles, the motors might not spin, and make a continuous buzz sound.

#### SIGNAL ON THE ENABLE PIN MOTOR STATE

| HIGH | Motor enabled                                       |
|------|-----------------------------------------------------|
| LOW  | Motor not enabled                                   |
| PWM  | Motor enabled: speed proportional to the duty cycle |

# Input pins

The input pins control the direction the motors are spinning. Input 1 and input 2 control motor A, and input 3 and 4 control motor B.

- If you apply LOW to input1 and HIGH to input 2, the motor will spin forward;
- If you apply power the other way around: HIGH to input 1 and LOW to input 2, the motor will rotate backwards. Motor B can be controlled using the same method but applying HIGH or LOW to input 3 and input 4.

For example, for motor A, this is the logic:

| Direction                    | Input 1 | Input 2 | Enable 1 |
|------------------------------|---------|---------|----------|
| Forward                      | 0       | 1       | 1        |
| Backwards                    | 1       | 0       | 1        |
| Stop                         | 0       | 0       | 0        |
| What is this?<br>▲ Report Ad |         |         |          |

### Controlling 2 DC Motors – ideal to build a robot

If you want to <u>build a robot car</u> using 2 DC motors, these should be rotating in specific directions to make the robot go left, right, forward, or backward.

For example, if you want your robot to move forward, both motors should be rotating forward. To make it go backward, both should be rotating backward.

To turn the robot in one direction, you need to spin the opposite motor faster. For example, to make the robot turn right, enable the motor at the left, and disable the motor at the right. The following table shows the input pins' state combinations for the robot directions.

| DIRECTION |   |   |   |   |
|-----------|---|---|---|---|
| Forward   | 0 | 1 | 0 | 1 |
| Backward  | 1 | 0 | 1 | 0 |
| Right     | 0 | 1 | 0 | 0 |
| Left      | 0 | 0 | 0 | 1 |
| Stop      | 0 | 0 | 0 | 0 |

DIRECTION INDUIT 1 INDUIT 2 INDUIT 3 INDUIT 4

Recommended reading: <u>Build Robot Car Chassis Kit for ESP32, ESP8266,</u> <u>Arduino, etc...</u>

# **Control DC Motor with ESP32 – Speed and Direction**

Now that you know how to control a DC motor with the L298N motor driver, let's build a simple example to control the speed and direction of one DC motor.

What is this?

# Wiring a DC Motor to the ESP32 (L298N Motor Driver)

The motor we'll control is connected to the motor A output pins, so we need to wire the ENABLEA, INPUT1, and INPUT2 pins of the motor driver to the ESP32. Follow the next schematic diagram to wire the DC motor and the L298N motor driver to the ESP32.

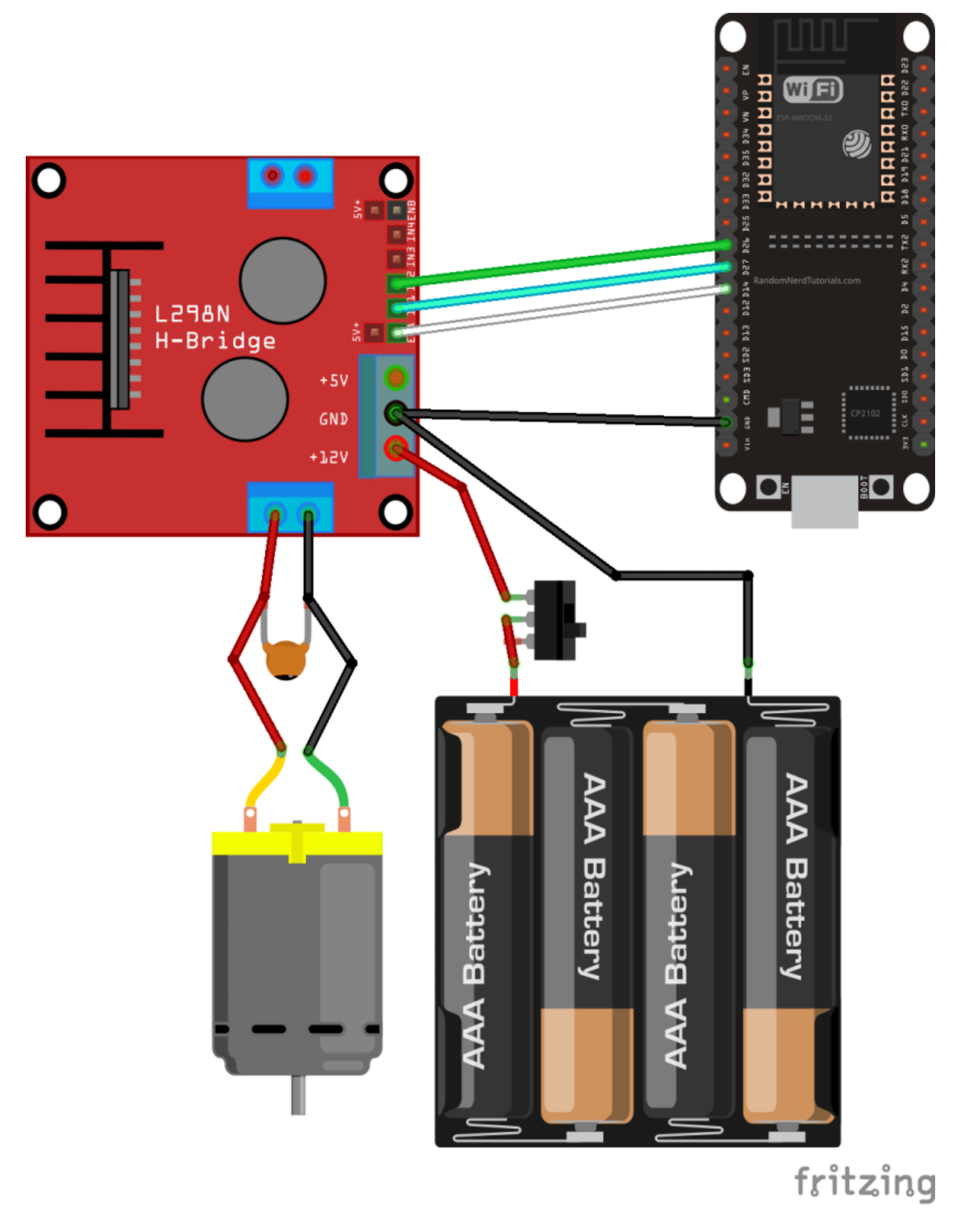

# What is this? A Report Ad

 LN298N Motor Driver
 Input 1
 Input 2
 Enable
 GND

 ESP32
 GPIO 27
 GPIO 26
 GPIO 14
 GND

We're using the GPIOs on the previous table to connect to the motor driver. You can use any other suitable GPIOs as long as you modify the code accordingly. Learn more about the ESP32 GPIOs: <u>ESP32 Pinout Reference Guide</u>.

### Powering the LN298N Motor Driver

The DC motor requires a big jump in current to move, so the motors should be powered using an external power source from the ESP32. As an example, we're using 4AA batteries, but you can use any other suitable power supply. In this configuration, you can use a power supply with 6V to 12V.

The switch between the battery holder and the motor driver is optional, but it is very handy to cut and apply power. This way you don't need to constantly connect and then disconnect the wires to save power.

We recommend soldering a 0.1uF ceramic capacitor to the positive and negative terminals of the DC motor, as shown in the diagram to help smooth out any voltage spikes. (Note: the motors also work without the capacitor.)

# Code: ESP32 with a DC Motor – Control Speed and Direction

The following code controls the speed and direction of the DC motor. This code might not have a practical application in the real world but is a great example to understand how to control the speed and direction of a DC motor with the ESP32.

What is this? A Report Ad

```
/*******
  Rui Santos & Sara Santos - Random Nerd Tutorials
 Complete project details at https://RandomNerdTutorials.com/esp32-dc-motor-
l298n-motor-driver-control-speed-direction/
  Permission is hereby granted, free of charge, to any person obtaining a copy of
this software and associated documentation files.
 The above copyright notice and this permission notice shall be included in all
copies or substantial portions of the Software.
********/
// Motor A
int motor1Pin1 = 27;
int motor1Pin2 = 26;
int enable1Pin = 14;
// Setting PWM properties
const int freq = 30000;
const int pwmChannel = 0;
const int resolution = 8;
int dutyCycle = 200;
void setup() {
  // sets the pins as outputs:
  pinMode(motor1Pin1, OUTPUT);
  pinMode(motor1Pin2, OUTPUT);
  pinMode(enable1Pin, OUTPUT);
  // configure LEDC PWM
 ledcAttachChannel(enable1Pin, freq, resolution, pwmChannel);
 Serial.begin(115200);
 // testing
 Serial.print("Testing DC Motor...");
}
void loop() {
  // Move the DC motor forward at maximum speed
  Serial.println("Moving Forward");
  digitalWrite(motor1Pin1, LOW);
  digitalWrite(motor1Pin2, HIGH);
  delay(2000);
  // Stop the DC motor
  Serial.println("Motor stopped");
  digitalWrite(motor1Pin1, LOW);
  digitalWrite(motor1Pin2, LOW);
  delay(1000);
  // Move DC motor backwards at maximum speed
 Serial.println("Moving Backwards");
  digitalWrite(motor1Pin1, HIGH);
  digitalWrite(motor1Pin2, LOW);
  delay(2000);
  // Stop the DC motor
  Serial.println("Motor stopped");
```

```
digitalWrite(motor1Pin1, LOW);
digitalWrite(motor1Pin2, LOW);
delay(1000);
// Move DC motor forward with increasing speed
digitalWrite(motor1Pin1, HIGH);
digitalWrite(motor1Pin2, LOW);
while (dutyCycle <= 255){
    ledcWrite(enable1Pin, dutyCycle);
    Serial.print("Forward with duty cycle: ");
    Serial.println(dutyCycle);
    dutyCycle = dutyCycle + 5;
    delay(500);
}
dutyCycle = 200;
}
```

#### View raw code

Upload the code to your ESP32. Make sure you have the right board and COM port selected. Let's take a look at how the code works.

What is this?

#### **Declaring motor pins**

First, you define the GPIOs the motor pins are connected to. In this case, Input 1 for motor A is connected to GPIO 27, the Input 2 to GPIO 26, and the Enable pin to GPIO 14.

```
int motor1Pin1 = 27;
int motor1Pin2 = 26;
int enable1Pin = 14;
```

#### Setting the PWM properties to control the speed

As we've seen previously, you can control the DC motor speed by applying a PWM signal to the enable pin of the L298N motor driver. The speed will be proportional to the duty cycle. To use PWM with the ESP32, you need to set the PWM signal properties first.

```
const int freq = 30000;
const int pwmChannel = 0;
const int resolution = 8;
int dutyCycle = 200;
```

In this case, we're generating a signal of 30000 Hz on channel 0 with an 8-bit resolution. We start with a duty cycle of 200 (you can set a duty cycle value from 0 to 255).

For the frequency we're using, when you apply duty cycles smaller than 200, the motor won't move and will make a weird buzz sound. So, that's why we set a duty cycle of 200 at the start.

**Note**: the PWM properties we're defining here are just an example. The motor works fine with other frequencies.

#### setup()

In the setup(), you start by setting the motor pins as outputs.

```
pinMode(motor1Pin1, OUTPUT);
pinMode(motor1Pin2, OUTPUT);
pinMode(enable1Pin, OUTPUT);
```

111

```
What is this?
```

A Report Ad

You need to configure an LEDC pin with the PWM properties you've defined earlier by using the ledcAttachChannel() function that accepts as arguments the pin you want to control, the frequency, the resolution, and the pwmChannel as follows:

```
// configure LEDC PWM
ledcAttachChannel(enable1Pin, freq, resolution, pwmChannel);
```

#### Moving the DC motor forward

In the loop() is where the motor moves. The code is well commented on what each part of the code does. To move the motor forward, you set input 1 pin to LOW and input 2 pint to HIGH. In this example, the motor speeds forward for 2 seconds (2000 milliseconds).

```
// Move the DC motor forward at maximum speed
Serial.println("Moving Forward");
digitalWrite(motor1Pin1, LOW);
digitalWrite(motor1Pin2, HIGH);
delay(2000);
```

#### Moving the DC motor backwards

To move the DC motor backwards you apply power to the motor input pins the other way around. HIGH to input 1 and LOW to input 2.

```
// Move DC motor backwards at maximum speed
Serial.println("Moving Backwards");
digitalWrite(motor1Pin1, HIGH);
digitalWrite(motor1Pin2, LOW);
delay(2000);
We What is this?
A Report Ad
```

#### Stop the DC motor

To make the DC motor stop, you can either set the enable pin to LOW, or set both input 1 and input 2 pins to LOW. In this example, we're setting both input pins to LOW.

```
// Stop the DC motor
Serial.println("Motor stopped");
digitalWrite(motor1Pin1, LOW);
digitalWrite(motor1Pin2, LOW);
delay(1000);
```

#### Controlling the DC motor speed

To control the DC motor speed, we need to change the PWM signal duty cycle. For that you use the ledcWrite() function that accepts as arguments the GPIO that outputs the signal and the duty cycle, as follows.

ledcWrite(enable1Pin, dutyCycle);

In our example, we have a while loop that increases the duty cycle by 5 in every loop.

```
// Move DC motor forward with increasing speed
digitalWrite(motor1Pin1, HIGH);
digitalWrite(motor1Pin2, LOW);
while (dutyCycle <= 255){
   ledcWrite(enable1Pin, dutyCycle);
   Serial.print("Forward with duty cycle: ");
   Serial.println(dutyCycle);
   dutyCycle = dutyCycle + 5;
   delay(500);
}

What is this?
A Report Ad</pre>
```

When the while condition is no longer true, we set the duty cycle to 200 again.

dutyCycle = 200;

# Watch the Video Demonstration

Watch the next video to see the project in action:

What is this?

# Wrapping Up

In this tutorial,I we've shown you how to control the direction and speed of a DC motor using an ESP32 and the L298N motor driver. In summary:

- To control the direction the DC motor is spinning you use the input 1 and input 2 pins;
- Apply LOW to input 1 and HIGH to input 2 to spin the motor forward. Apply power the other way around to make it spin backward;
- To control the speed of the DC motor, you send a PWM signal to the enable pin. The speed of the DC motor is proportional to the duty cycle.

We hope you've found this tutorial useful.

This is an excerpt from our course: <u>Learn ESP32 with Arduino IDE</u>. If you like ESP32 and want to learn more about it, we recommend enrolling in <u>Learn ESP32 with Arduino IDE</u> <u>course</u>.

#### Learn more about the ESP32 with our resources:

- Learn ESP32 with Arduino IDE (eBook)
- Build Web Servers with ESP32 and ESP8266 (eBook)
- Firebase Web App with ESP32 and ESP8266 (eBook)
- SMART HOME with Raspberry Pi, ESP32, and ESP8266
- Free ESP32 Projects and Tutorials...

Thanks for reading.